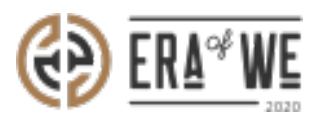

FAQ > Roaster > Account & Profile Management > How do I add certificates to my personal profile?

How do I add certificates to my personal profile?

Nehal Gowrish - 2021-09-14 - Account & Profile Management

## **BRIEF DESCRIPTION**

This guide will contain information on how to add certificates to your personal profile as a roaster.

## **STEP BY STEP GUIDE**

1. Log in to your account and navigate 'My profile' in the menu.

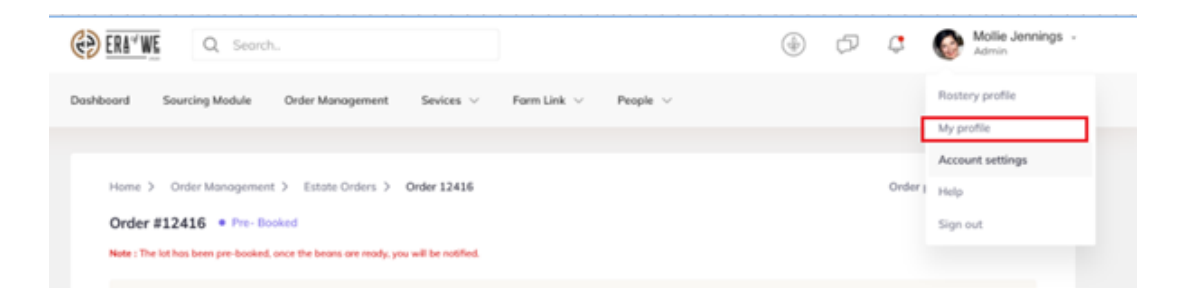

1. Click 'Edit Profile' on the top right-hand corner to start adding certificates to your personal profile.

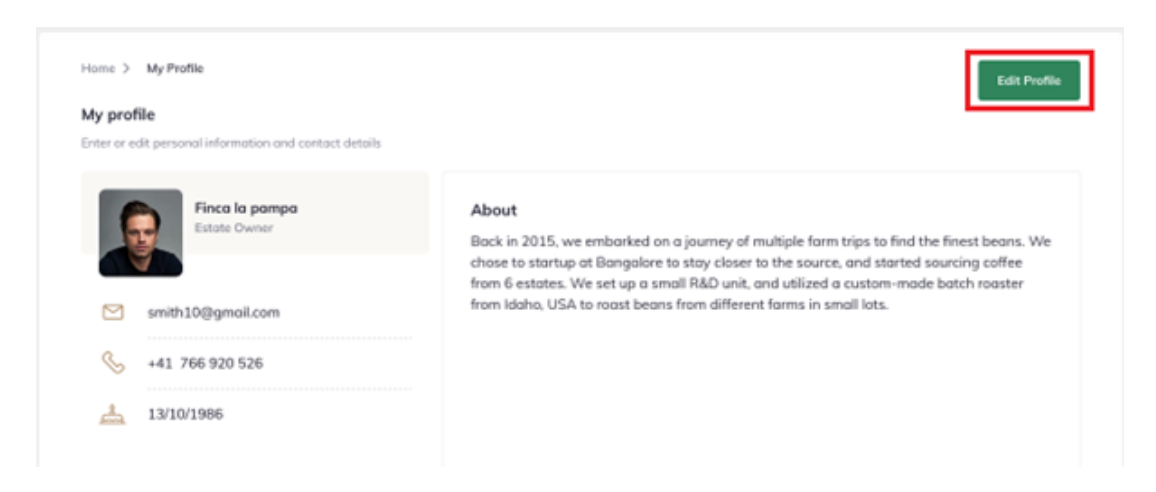

1. Scroll down

and you will see a section for certifications. You can upload your certifications with d etails such as title, year issued, and an image or other file showing the certification.

| Home > My Profile                                                 |                                                                |   |                     |        |      |  |
|-------------------------------------------------------------------|----------------------------------------------------------------|---|---------------------|--------|------|--|
| My profile<br>Enter or edit personal information and contact deta | ils                                                            |   |                     | Cancel | Save |  |
|                                                                   | Name*<br>John Smith                                            |   |                     |        |      |  |
| Upload your picture                                               | Tell us a bit about yourself! (Optional)                       |   |                     |        |      |  |
| You can upload a JPG or PNG<br>file. Max file size limit 2MB      | Describe your problem                                          |   |                     |        | 11   |  |
|                                                                   | Email address*                                                 |   | Phone number        |        |      |  |
|                                                                   | john@sewn.com                                                  |   | +46 ~ 8760987698    |        |      |  |
|                                                                   | Date of birth                                                  |   | Role                |        |      |  |
|                                                                   | 13/10/1986                                                     | Ö | Sales and Marketing |        |      |  |
|                                                                   |                                                                |   |                     |        |      |  |
|                                                                   | Certification name                                             |   | 2017                |        |      |  |
|                                                                   | LACENCIE III IOSOF                                             |   | 2027                | Ť      |      |  |
|                                                                   | Upload certificate                                             |   |                     |        |      |  |
|                                                                   | Vex con upland a (PG or PNG, file.<br>Max-file cize limit 2008 |   |                     |        |      |  |
|                                                                   | + Add another certificate                                      |   |                     |        |      |  |

1. Finally, click on 'Save' to store your changes.

Home > My Profile

## My profile

| Enter or edit personal information and contact                                      | t details                                                                                       |       | Cane                                     | el Save |
|-------------------------------------------------------------------------------------|-------------------------------------------------------------------------------------------------|-------|------------------------------------------|---------|
| Upload your picture<br>You can upload a JPG or PNG<br>file. Max file size limit 2MB | Name*<br>John Smith<br>Tell us a bit about yourself! (Optional)<br>Describe your problem        |       |                                          |         |
|                                                                                     | Email address*<br>john@sewn.com<br>Date of birth                                                |       | Phone number<br>+46 V 8760987698<br>Role | ~~      |
|                                                                                     | 13/10/1986<br>Certification name<br>Excellence in roster                                        | Ë<br> | Sales and Marketing                      |         |
|                                                                                     | Upload certificate<br>Attach<br>Yes can upload a JPG or PMG, file.<br>Max rise class line! 24/8 |       |                                          |         |

\_